## Tabelle / Evoluzione settoriale Tabelle

| T MA   | 🕮 Tabelle - Evoluzione settoriale 📃 📃 🔀 |         |          |              |        |              |              |      |     |      |      |      |     |       |        |       |      |         |        |          |     |    |        |        |            |       |          |    |          |          |           |
|--------|-----------------------------------------|---------|----------|--------------|--------|--------------|--------------|------|-----|------|------|------|-----|-------|--------|-------|------|---------|--------|----------|-----|----|--------|--------|------------|-------|----------|----|----------|----------|-----------|
| Inizio | •                                       |         |          |              |        |              |              |      |     |      |      |      | ۰I  | 6440  | - 07/  | 10/20 | 021  | 1 12-   |        | l° color | nne |    | 1000   | Elen   | co tat     | belle |          |    |          |          |           |
|        | 10 5                                    | in      | 10       |              | 200    | 130          |              | 500  | 100 |      | 500  | 1200 | กไ  | Estra | azioni | 20    | 10   | 2 _2    |        | 10 - 11  | -   | E  |        | Dec    | ine a l    | base  | 1        |    |          | *        | ELABORA   |
| Eine   |                                         | <u></u> | قلها ا   |              |        |              |              |      |     |      | -    |      |     | 6639  | . 147  | 01/20 | 123  | 123     |        |          | -   |    |        |        |            |       |          |    |          |          |           |
| T IIIC |                                         |         |          |              | ж.с.,  | 1.25         |              |      |     |      |      | -    | - 1 | 0000  | 140    | 0)720 | 20   |         | -      | 16       |     |    | M-     | adior  |            | 9     | -        | 1  | AL ZL 12 |          | Colonna 7 |
| Strut  | tura tabella                            | a: L    | )ecı     | ne a         | bas    | e 1          | 1.0          |      |     |      |      |      |     |       |        |       |      |         | -      |          | -   |    | ma     | yyioi  |            |       | <u>×</u> |    | Z A -3   |          |           |
| Riga   | 1 2                                     | 3       | 4        | 5            | 6 /    | 8            | 9            | 10   |     |      |      |      |     |       |        |       | Prog | N° Estr | DatEs  | straz    | 1   | 2  | 3      | 4      | 56         | (     | 8        | 9  |          | ^        | 0001 - 3  |
| 1      | 01 02                                   | 03      | 04       | U5 L         | JG U.  | 7 08         | 3 09         | 10   |     |      |      |      |     |       |        |       | 1    | 6639    | 14/01/ | 2023     | 2   | 6  | 8      | a      | 6 9        | 5     | 5        | 5  |          |          | 0002 - 4  |
| 2      | 11 12                                   | 13      | 14       | 15 1         | 6 1    | 7 18         | 3 19         | 20   |     |      |      |      |     |       |        |       | 2    | 6638    | 12/01/ | 2023     | 8   | 4  | 7      | 4      | 4 6        | 6     | 3        | 6  |          |          | 0004 - 2  |
| 3      | 21 22                                   | 23      | 24       | 20 2         | 16 Z   | 7 20         | 5 29         | 30   |     |      |      |      |     |       |        |       | 3    | 6637    | 07/01/ | 2023     | 4   | 11 | (<br>E | 8      | 4 5        | 3     | 4        | 8  |          | <u>)</u> | 0005 - 1  |
| 4      | 31 32                                   | 33      | 34       | 30 3<br>4E 4 | 10 3   | 7 30<br>7 40 | 0 40         | 40   |     |      |      |      |     |       |        |       | 4    | 0030    | 07/01/ | 2023     | 5   | 0  | 0      | 2      | 4 12       | 4     | D<br>C   | 0  |          |          | 0006 - 2  |
| 0      | 41 42<br>51 50                          | 43      | 44<br>54 | 40 4<br>66 6 | 10 4   | 7 EC         | 9 43<br>9 EQ | 00   |     |      |      |      |     |       |        |       | 0    | 6630    | 03/01/ | 2023     | 2   | 7  | 7      | C<br>C | 4 4<br>C 7 | 7     | C        | 4  |          |          | 0007-2    |
| 7      | C1 C2                                   | 03      | 04<br>C/ | 00 CE C      | C C.   | 7 00         | 0 00         | 70   |     |      |      |      |     |       |        |       | 7    | 6634    | 21/12/ | 2023     | 11  | 2  | 5      | 0<br>C |            | 0     | 0        | 2  |          |          | 0009 - 4  |
| 8      | 71 72                                   | 73      | 74       | 75 7         | 6 7    | 7 79         | 3 79         | 80   |     |      |      |      |     |       |        |       | 8    | 6632    | 29/12/ | 2022     | 4   | 10 | 2      | 7      | 5 8        | 7     | 7        | 5  |          |          | 0010 - 1  |
| 9      | 81 82                                   | 83      | 84       | 85 8         | 86 8   | 7 89         | 8 89         | 90   |     |      |      |      |     |       |        |       | 9    | 6631    | 27/12/ | 2022     | 9   | 4  | 6      | 9      | 58         | 7     | 2        | 5  |          |          | 0012-1    |
| -      | 01 02                                   | 00      | 04       | 00 0         |        |              |              | 00   |     |      |      |      |     |       |        |       | 10   | 6630    | 24/12/ | 2022     | 10  | 3  | 5      | 3      | 76         | 13    | 4        | 4  |          |          | 0013 - 1  |
|        |                                         |         |          |              |        |              |              |      |     |      |      |      |     |       |        |       | 11   | 6629    | 22/12/ | 2022     | 7   | 8  | 5      | 4      | 78         | 6     | 4        | 6  |          |          |           |
|        |                                         |         |          |              |        |              |              |      |     |      |      |      |     |       | . 1    |       | 12   | 6628    | 20/12/ | 2022     | 8   | 9  | 10     | 5      | 54         | 5     | 3        | 6  |          |          |           |
|        |                                         |         |          |              |        |              |              |      | -   | 1 77 | -    | -0   |     |       | τ      | τ     | 13   | 6627    | 17/12/ | 2022     | 2   | 5  | 8      | 8      | 3 5        | 8     | 8        | 8  |          |          |           |
| Qua    | ntificazione                            | e nu    | imeri j  | prese        | nti pe | er rig       | a tabe       | ella | Ż   | Ā    | 1 12 | 3    |     |       |        |       | 14   | 6626    | 15/12/ | 2022     | 2   | 9  | 5      | 6      | 0 7        | 4     | 4        | 8  |          |          |           |
| Riga   | Presenze                                | e (     | 1        | 2            | 3      | 4            | 5            | 6    | 7   | 8    | 9    | 10   | 11  | 12    | 13     | 14    | 15   | 6625    | 13/12/ | 2022     | 7   | 8  | 8      | 5      | 4 5        | 6     | 6        | 6  |          |          |           |
| 1      | 1233                                    |         | 1        | 11           | 11     | 27           | 36           | 31   | 30  | 21   | 14   | 8    | 5   | 3     |        | 2     | 16   | 6624    | 10/12/ | 2022     | 7   | 7  | 5      | 5      | 3 7        | 4     | 6        | 11 |          |          |           |
| 2      | 1185                                    |         | 4        | 10           | 25     | 23           | 30           | 26   | 34  | 16   | 13   | 11   | 4   | 3     |        |       | 17   | 6623    | 09/12/ | 2022     | 6   | 5  | 3      | 5      | 9 6        | 5     | 7        | 9  |          |          |           |
| 3      | 1266                                    |         | 2        | 7            | 15     | 20           | 26           | 31   | 42  | 26   | 15   | 7    | 6   | 3     |        |       | 18   | 6622    | 06/12/ | 2022     | 3   | 3  | 9      | 8      | 63         | 8     | 11       | 4  |          |          |           |
| 4      | 1216                                    | 1       | 1        | 7            | 18     | 19           | 33           | 42   | 26  | 26   | 14   | 7    | 4   | 2     |        |       | 19   | 6621    | 03/12/ | 2022     | 5   | 1  | 7      | 9      | 4 7        | 12    | 5        | 5  |          |          |           |
| 5      | 1177                                    |         | 3        | 5            | 9      | 39           | 34           | 41   | 26  | 19   | 13   | 7    | 4   |       |        |       | 20   | 6620    | 01/12/ | 2022     | 8   | 7  | 10     | 7      | 56         | 4     | 5        | 3  |          |          |           |
| 6      | 1257                                    |         | 3        | 7            | 13     | 27           | 28           | 34   | 24  | 26   | 18   | 14   | 3   | 2     |        | 1     | 21   | 6619    | 29/11/ | 2022     | 6   | 5  | 4      | 7      | 4 5        | 10    | 10       | 4  |          |          |           |
| 7      | 1230                                    | - 49    | া        | 7            | 12     | 30           | 35           | 30   | 35  | 24   | 11   | 6    | 5   | 1     | 2      |       | 22   | 6618    | 26/11/ | 2022     | 10  | 3  | 2      | 8      | 9 8        | 5     | 5        | 5  |          |          |           |
| 8      | 1225                                    | 1       |          | 3            | 15     | 35           | 33           | 34   | 27  | 22   | 11   | 11   | 5   | 3     |        |       | 23   | 6617    | 24/11/ | 2022     | 5   | 4  | 7      | 5      | 8 9        | 5     | 6        | 6  |          |          |           |
| 9      | 1211                                    |         | 2        | 3            | 13     | 32           | 34           | 38   | 29  | 28   | 12   | 5    | 1   |       | 2      |       | 24   | 6616    | 22/11/ | 2022     | 7   | 7  | 6      | 6      | 86         | 5     | 5        | 5  |          |          |           |
|        |                                         |         |          |              |        |              |              |      |     |      |      |      |     | 51    |        |       | 25   | 6615    | 19/11/ | 2022     | 6   | 3  | 4      | 7      | 4 8        | 6     | 12       | 5  |          |          |           |
| <      |                                         |         |          |              |        |              |              |      |     |      |      |      |     | J     |        | >     | 26   | 6614    | 17/11/ | 2022     | 4   | 5  | 9      | 4      | 84         | 8     | 8        | 5  |          | ~        | 1         |

Questo modulo consente di analizzare le tabelle in una modalità particolare.

La ricerca riguarda una sola tabella, selezionabile, e sulle ruote abilitate nella videata principale del programma.

Vediamo prima di tutto gli oggetti disponibili a video:

| Inizio | •  | ► 6440 · 07/10/2021 🔳 123                        | N° colonne Elenco ta | pelle      |         |
|--------|----|--------------------------------------------------|----------------------|------------|---------|
|        | 10 | 50 100 200 300 500 1000 1500 2000 Estrazioni 200 | 10 - 11 💌 🧮 Decine a | base 1 🗾 💌 | ELABORA |
| Fine   | •  | ► 6639 · 14/01/2023 💷 🛂 🚺                        |                      |            |         |

In alto a sinistra abbiamo due cursori che consentono di definire l'estrazione iniziale e quella finale per la ricerca. Le caselle gialle tra questi due cursori consentono di selezionare rapidamente intervalli determinati con un semplice clic del mouse.

I **tre pulsantini** consueti alla destra di ambedue i cursori consentono di selezionare con precisione una estrazione in base alla **data**, al **numero indice**, e a **inizio** o **fine archivio**.

L'elenco 'N° colonne ' elenca le quantità di tabelle disponibili (numero a destra) composte da un determinato numero di colonne (il numero di sinistra). L'elenco delle tabelle con la caratteristica selezionata è presente nell'elenco 'Elenco tabelle'. Il pulsantino tra i due elenchi caricherà tutte le tabelle presenti a sistema.

A questo punto possiamo già effettuare la ricerca tramite il comando **ELABORA** in alto a destra.

Ora vediamo cosa riportano le grid presenti:

La grid di sinistra (**Struttura tabella...**) riporta la composizione della tabella precedentemente selezionata. Tenete presente che saranno considerate le righe di questa tabella nei prossimi commenti...

| Colonna | Significato                                      |
|---------|--------------------------------------------------|
| Riga    | Identifica la riga della tabella di riferimento. |
| 1,2,3,  | Sono elencati i numeri presenti in ogni riga     |

La grid principale presente sulla destra elenca per ciascuna estrazione la quantità di numeri di ciascuna riga della precedente grid (le righe in questo caso sono riportate nel titolo delle colonne).

| Colonna        | Significato                                                              |
|----------------|--------------------------------------------------------------------------|
| Prog           | Un progressivo                                                           |
| <b>N°Etraz</b> | I numeri presenti in ogni riga                                           |
| Data Estraz    | La data dell'estrazione                                                  |
| 1, 2, 3, 4     | I valori riportano le righe della grid riferita alla tabella selezionata |

La grid in basso a sinistra 'Quantificazione numeri presenti per riga tabella' riporta i dati, riferiti al periodo analizzato.

Per ciascuna riga è riportato il totale delle presenze dei numeri di quella riga, inoltre nelle colonne successive viene dettagliata la quantità presente per ciascun valore di presenze.

| Colonna  | Significato                                                     |
|----------|-----------------------------------------------------------------|
| Riga     | Identifica la riga della tabella di riferimento.                |
| Presenze | La quantità totale dei numeri presenti in quella riga           |
| 190      | Riporta il quantitativo di presente riscontrate per quel valore |

Una volta effettuata l'elaborazione possiamo ancora intervenire sui dati tramite alcuni oggetti...

|      |         | <u> </u>   | 🔽 Maggiori 🤋 💉 🚺 🏄 🖓 🔽 |    |    |   |   |    |   |   |   |  | Colonna 7 |          |
|------|---------|------------|------------------------|----|----|---|---|----|---|---|---|--|-----------|----------|
| Prog | N° Estr | Dat Estraz | 1                      | 2  | 3  | 4 | 5 | 6  | 7 | 8 | 9 |  | ^         | 0001 - 3 |
| 1    | 6639    | 14/01/2023 | 2                      | 6  | 8  | 9 | 6 | 9  | 5 | 5 | 5 |  |           | 0002 - 4 |
| 2    | 6638    | 12/01/2023 | 8                      | 7  | 11 | 4 | 4 | 6  | 6 | 3 | 6 |  | =         | 0003-1   |
| 3    | 6637    | 10/01/2023 | 4                      | 11 | 7  | 8 | 4 | 6  | 3 | 4 | 8 |  |           | 0005.1   |
| 4    | 6636    | 07/01/2023 | 5                      | 9  | 5  | 2 | 4 | 12 | 4 | 6 | 8 |  |           | 0006 - 2 |

Il pulsantino consueto per la copia negli appunti dei dati della tabella principale.

Il **Check Maggiori** consente di evidenziare, oltre al valore selezionato tramite la tendina alla destra di questo check, anche i valori superiori (nel caso ad esempio il valore impostato è 9 presenze che sono evidenziate in verde, ed in arancione quelle superiori).

Il pulsantino col pennello effettua l'evidenziazione del valore selezionato ( e anche superiore se attivato il check dedicato).

Il **pulsantino a fianco** con raffigurata una **pagina con freccette in alto ed in basso** consente di conteggiare, relativamente ad una **colonna selezionata**, la quantità di estrazioni presenti tra due celle consecutive evidenziate.

I dati in questo caso sono riportati **nell'elenco a destra** dove viene riportata a inizio elenco la colonna della grid selezionate (che vi ricordo è la riga di riferimento della tabella selezionata). Il **valore di sinistra** riporta **le estrazioni tra due evidenziazioni** e il **valore a destra** corrisponde alla **quantità relative al valore di sinistra**.

Abbiamo poi i pulsantini che consentono di ordinare i dati della grid principale in base alla colonna selezionata (ricordatevi di selezionarla) ed infine i due pulsanti con le freccette bianche su sfondo verde per posizionarsi ad inizio o fine elenco.

Infine gli altri pulsantini relativi alle due grid di sinistra...

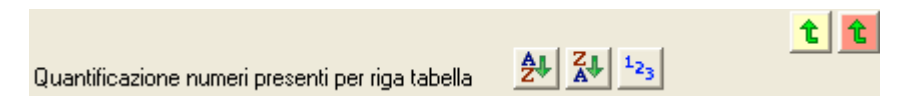

Quelli con le freccette verdi consentono di copiare i numeri di una riga della grid con l'elenco della tabella selezionata nella grid dei numeri presenti nella videata principale del programma.

Gli altri pulsantini permettono di ordinare i dati in base ad una colonna selezionata nella grid sottostante.